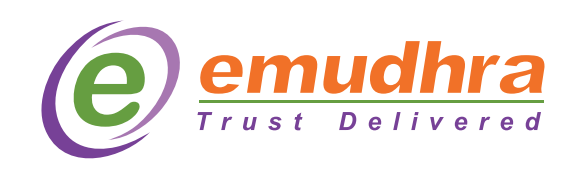

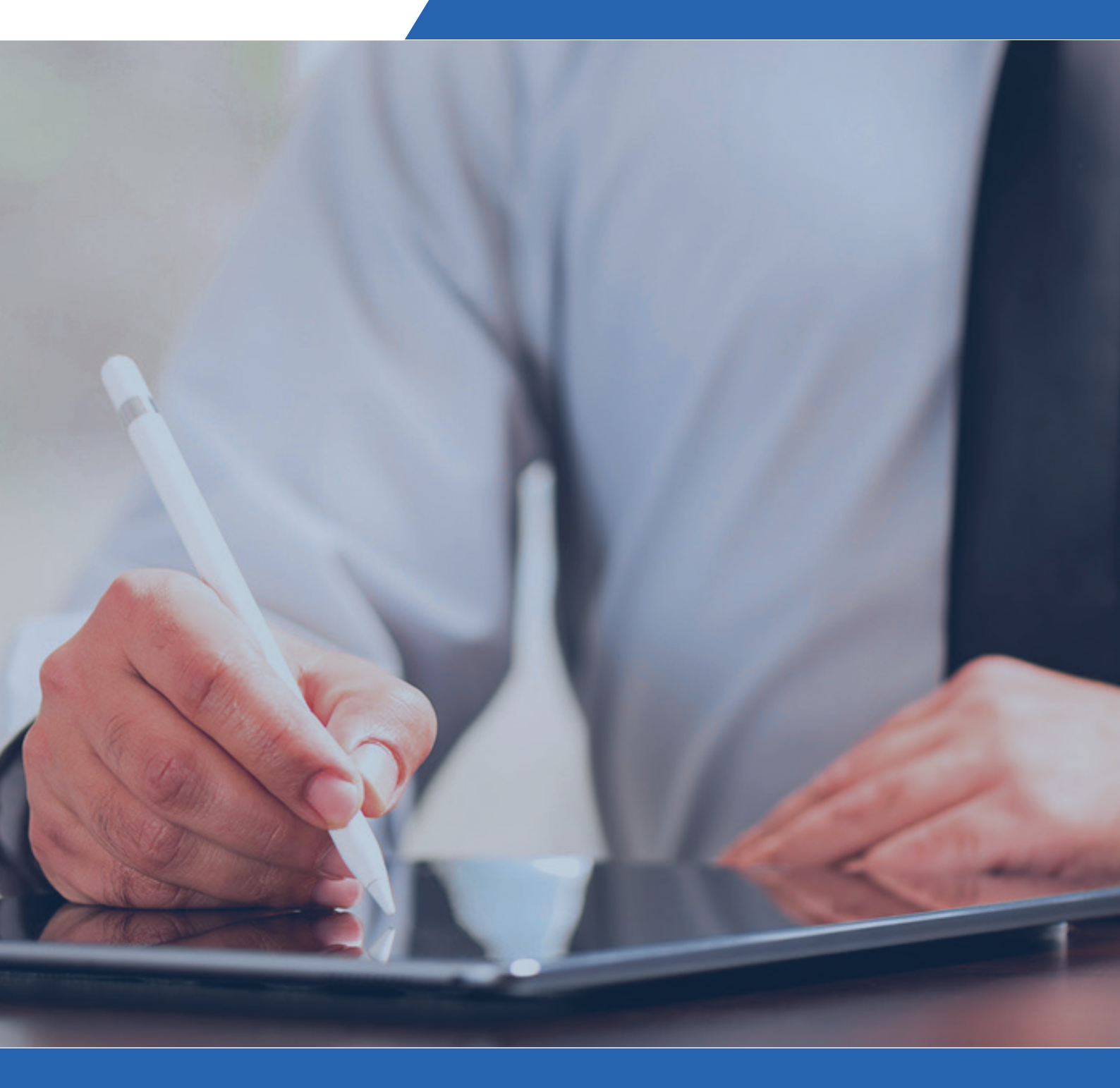

# Generating CSR

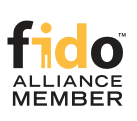

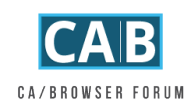

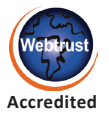

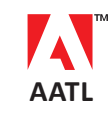

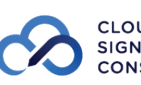

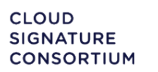

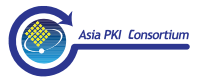

#### What is a CSR?

A CSR or Certificate Signing Request is a block of encoded text (encoded using ASN.1 according to the PKCS #10 specification) that contains information a Certificate Authority (CA) needs to create your SSL certificate. Usually generated on the server where the certificate will be installed, it contains three crucial parts, which includes:

- Your Public Key
- The fully-qualified domain name(s) you want your certificate to be used with
- Other information about you and your organization/website (including the legally registered name and the city/state/country where it is registered)

Note that a key pair is generated at the same time you create a CSR. The first half of the key pair, the public key, which is included in the CSR that you share with the CA and the SSL certificate that you receive in response, is used to encrypt the data sent by the user to your server, thereby facilitating secure data transmission. While the other half of the key pair, the private key, which is not a part of the CSR nor shared with the CA or anyone else, is used at a later stage — when the SSL Certificate is installed — to decrypt the data that the public key encrypted.

Also a SSL certificate that is created using a CSR will only work with the private key that was generated in conjunction with that particular CSR. So if you lose the Private Key, the SSL certificate will no longer work.

| Name                | Explaination                                                                                                    | Examples                                   |
|---------------------|----------------------------------------------------------------------------------------------------|--------------------------------------------|
| Common Name         | The Fully Qualified Domain Name (FQDN) of your<br>server. This must match exactly what you type in your<br>web browser or you will receive a name mismatch<br>error | *.google.com<br>mail.google.com            |
| Organization        | The legal name of your organization. This should not be abbreviated and should include suffixes such as Inc, Corp, or LLC                                           | Google Inc.                                |
| Organizational Unit | The division of your organization handling the certificate                                                                                                    | Information Technology<br>IT Department    |
| City/Locality       | The city where your organization is located                                                                                                    | Mountain View                              |
| State/County/Region | The state/region where your organization is located.<br>This shouldn't be abbreviated                                                                               | California                                 |
| Country             | The two-letter ISO code for the country where your organization is location                                                                                         | US<br>GB                                   |
| Email address       | An email address used to contact your organization.                                                                                                    | webmaster@google.com                       |
| Public Key          | The Public Key that will go into the certificate.                                                                                                    | The Public Key is created<br>automatically |

#### What is contained in a CSR?

#### What does a CSR look like?

Created in the Base-64 encoded PEM format that can be opened in a text editor, most CSRs start with "-----BEGIN CERTIFICATE REQUEST-----" and end with "-----END CERTIFICATE REQUEST-----" as illustrated in the below example:

-----BEGIN CERTIFICATE REQUEST-----MIIByjCCATMCAQAwgYkxCzAJBgNVBAYTAlVTMRMwEQYDVQQIEwpDYWxpZm9ybmlh MRYwFAYDVQQHEw1Nb3VudGFpbiBWaWV3MRMwEQYDVQQKEwpHb29nbGUgSW5jMR8w HQYDVQQLExZJbmZvcm1hdGlvbiBUZWNobm9sb2d5MRcwFQYDVQQDEw53d3cuZ29v Z2x1LmNvbTCBnzANBgkqhkiG9w0BAQEFAAOBjQAwgYkCgYEApZtYJCHJ4VpVXHfV IlstQT104qC03hjX+ZkPyvdYd1Q4+qbAeTwXmCUKYHThVRd5aXSq1PzyIBwieMZr WF1RQddZ1IzXA1VRDWwAo60KecqeAXnnUK+5fXoTI/UgWshre8tJ+x/TMHaQKR/J cIWPhqaQhsJuzZbvAdGA80BLxdMCAwEAAaAAMA0GCSqGSIb3DQEBBQUAA4GBAIh1 4PvFq+e7ipARgI5ZM+GZx6mpCz44DTo0JkwfRDf+BtrsaC0q68eTf2XhYOsq4fkH Q0uA0aVog3f5iJxCa3Hp5gxbJQ6zV6kJ0TEsuaaOhEko9sdpCoPOnRBm2i/XRD2D 6iNh8f8z0ShGsFqjDgFHyF3o+1Uyj+UC6H1QW7bn

-----END CERTIFICATE REQUEST-----

#### How to Generate a CSR?

#### • Tools Used to Generate CSR:

Here are some of the tools that you can use to generate the key pair and export CSR file -

- 1. Open SSL downloaded from website
- 2. IIS Server in Windows
- 3. Java Keytool utility installed with JRE

Below are step-by-step instructions that you have to follow to generate CSR using each of the above tools:

#### **CSR Generation Using OpenSSL**

- Go to the bin folder in Openssl, Open Command Prompt.
- Run the command

# " openssl req -out CSR.csr - new -sha256 - newkey rsa:2048 - nodes - keyout privatekey.key - config openssl.cnf"

Where CSR.csr - csr for the domain.
privatekey.key - Private key of the new certificate.
rsa: 2048 - rsa 2048 bit key is the key size of the CSR.(2048 to 8192 is allowed for RSA 2048 key Size is not allowed.)

- Allowed Signature Algorithm- md5 with RSA, SHA(1/224/256/384/512) with RSA encryption.
- · On running the above command, it will prompt asking the details ,
  - Country Name 2 digit country code is required. (eg- 'IN' for India).
  - State /Province Name State or Province Full Name (eg-Karnataka)
  - Locality Name- City Name (eg-Bangalore)
  - Organization Name - Company Name (eg-emudhra limited)
  - Organization Unit Name- Section Name (eg-technology)
  - Common Name- Server Fully Qualified Name (eg <u>www.yourdomain.com</u>). For Wildcard Certificate before domain name '\*' shall be included. (eg- \*.yourdomain.com)
  - Email ID-Email ID of the requester. (Not Mandatory)
  - A challenge Password-(Not Mandatory).
  - An Optional Company Name- (Not Mandatory)
- · For DV certificate only Common Name and Country Code is sufficient .
- Find below OpenSSL CSR generation for RSA

```
C:\\Undows\system32\cmd.exe
C:\\Undows\system32\cmd.exe
C:\\Undows\system32\cmd.exe
C:\\Undows\system32\cmd.exe
C:\\Undows\system32\cmd.exe
C:\\Undows\system32\cmd.exe
C:\\Undows\system32\cmd.exe
C:\\Undows\system32\cmd.exe
C:\\Undows\system32\cmd.exe
C:\\Undows\system32\cmd.exe
C:\\Undows\system32\cmd.exe
C:\\Undows\system32\cmd.exe
C:\\Undows\system32\cmd.exe
C:\\Undows\system32\cmd.exe
C:\\Undows\system32\cmd.exe
C:\\Undows\system32\cmd.exe
C:\\Undows\system32\cmd.exe
C:\\Undows\system32\cmd.exe
C:\\Undows\system32\cmd.exe
C:\\Undows\system32\cmd.exe
C:\\Undows\system32\cmd.exe
C:\\Undows\system32\cmd.exe
C:\\Undows\system32\cmd.exe
C:\\Undows\system32\cmd.exe
C:\\Undows\system32\cmd.exe
C:\\Undows\system32\cmd.exe
C:\\Undows\system32\cmd.exe
C:\\Undows\system32\cmd.exe
C:\\Undows\system32\cmd.exe
C:\\Undows\system32\cmd.exe
C:\\Undows\system32\cmd.exe
C:\\Undows\system32\cmd.exe
C:\\Undows\system32\cmd.exe
C:\\Undows\system32\cmd.exe
C:\\Undows\system32\cmd.exe
C:\\Undows\system32\cmd.exe
C:\\Undows\system32\cmd.exe
C:\\Undows\system32\cmd.exe
C:\\Undows\system32\cmd.exe
C:\\Undows\system32\cmd.exe
C:\\Undows\system32\cmd.exe
C:\\Undows\system32\cmd.exe
C:\\Undows\system32\cmd.exe
C:\\Undows\system32\cmd.exe
C:\\Undows\system32\cmd.exe
C:\\Undows\system32\cmd.exe
C:\\Undows\system32\cmd.exe
C:\\Undows\system32\cmd.exe
C:\\Undows\system32\cmd.exe
C:\\Undows\system32\cmd.exe
C:\\Undows\system32\cmd.exe
C:\\Undows\system32\cmd.exe
C:\\Undows\system32\cmd.exe
C:\\Undows\system32\cmd.exe
C:\\Undows\system32\cmd.exe
C:\\Undows\system32\cmd.exe
C:\\Undows\system32\cmd.exe
C:\\Undows\system32\cmd.exe
C:\\Undows\system32\cmd.exe
C:\\Undows\system32\cmd.exe
C:\\Undows\system32\cmd.exe
C:\\Undows\system32\cmd.exe
C:\\Undows\system32\cmd.exe
C:\Undows\system32\cmd.exe
C:\Undows\system32\cmd.exe
C:\Undows\system32\cmd.exe
C:\Undows\system32\cmd.exe
C:\Undows\system32\cmd.exe
C:\Undows\system32\cmd.exe
C:\Undows\system32\cmd.exe
C:\Undows\system32\cmd.exe
C:\Undows\system32\cmd.exe
C:\Undows\system32\cmd.exe
C:\Undows\sy
```

#### **CSR Generation in IIS**

• Open IIS and select a 'Server', Double Click on 'Server Certificates'.

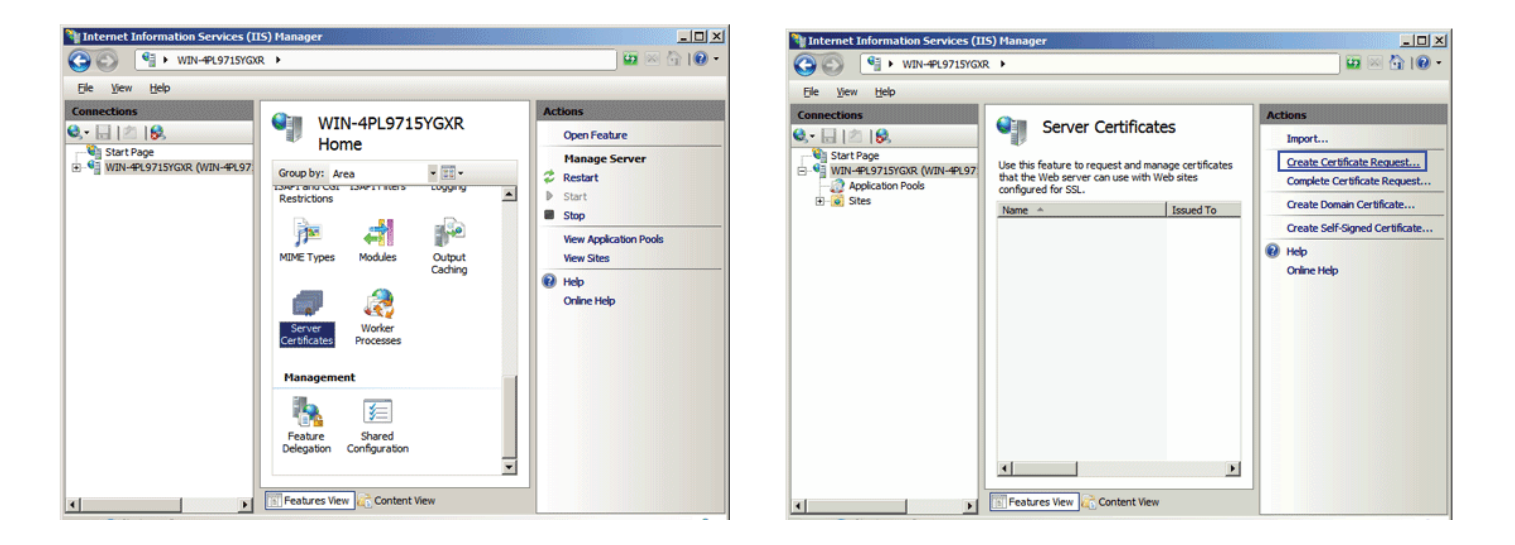

- Click on 'Create Certificate Request', a new window opens, enter the CSR details and click on 'Next', Select the Cryptographic Service Provider and Key Length. Click 'Next' and provide the path to save the CSR.
- Provide the CSR details

| Request Certificate                                                                                                    |                                                                                                    | ? 🗙 Request (                                                            | Certificate                                                                                                    | ? ×     |
|----------------------------------------------------------------------------------------------------|----------------------------------------------------------------------------------------------------|--------------------------------------------------------------------------|----------------------------------------------------------------------------------------------------|---------|
| Distinguished                                                                                                    | d Name Properties                                                                                                    |                                                                          | Cryptographic Service Provider Properties                                                                                                    |         |
| Specify the required informa<br>as official names and they ca<br>Common name:<br>Qrganization:<br>Organizational unit:<br>City/Jocality<br>State/province:<br>Country/region: | tion for the certificate. State/province and City/locality must be specified<br>nnot contain abbreviations.<br>yourdomain.com<br>your company<br>Technology<br>Bangalore<br>Karnataka<br>IN | Select a<br>determi<br>Howeve<br>Cryptog<br>Microso<br>Bit lengl<br>2048 | a cryptographic service provider and a bit length. The bit length of the encryption key<br>ines the certificate's encryption strength. The greater the bit length, the stronger the se<br>er, a greater bit length may decrease performance.<br>graphic gervice provider:<br>oft RSA SChannel Cryptographic Provider<br>gth: | curity. |
|                                                                                                    | Previous Next Einish Cance                                                                                                    | cel                                                                      | Previous Next Enish                                                                                                    | Cancel  |

- Click ON 'Next'. Select 'Microsoft RSA SChannel Cryptographic Provider' and select Key Size between (2048 to 8192).
- Provide the path and save the CSR file

#### **Importing CER in IIS**

• Go to the Sever and Click on 'Server Certificate' and click on 'Complete Certificate Request'.

| We Internet Information Services (IIS) Manager                                                                                                    | Complete Certificate Request ?                                                                                                    |
|----------------------------------------------------------------------------------------------------|----------------------------------------------------------------------------------------------------|
| GO I TESTING >                                                                                                    | $\mathbf{u} = \mathbf{\hat{c}} \cdot \mathbf{\hat{e}}$                                                                                                    |
| Ele Yex Bab                                                                                                    | Specify Certificate Authority Response                                                                                                    |
| Connections Active Optimized Server Certificates                                                                                                    | Atoms https://www.atoms.atoms |
| Start Page     Start Page     Start Page     Use this feature to request and manage certificates that the Web server can use with Web stes configured for SSL.                                                                                                    | Grade Carlies Report.                                                                                                    |
| - O Apolation Pools Name ∧ Issued To Issued By Expression Date Certificate Heads State<br>G ⊕ Apolation Heads State Certificate Heads (Certificate Heads (Certificate | Complete a previously created certificate request by retrieving the file that contains the certificate authority's response.                                                                                                    |
|                                                                                                    | Great Set Signed Catilitate           Image           File name containing the certification authority's response:                                                                                                    |
|                                                                                                    | CriteHep C:\Users\Administrator.TESTING\Desktop\yourdomain.com\cer                                                                                                    |
|                                                                                                    | Friendly name:                                                                                                    |
|                                                                                                    | testing                                                                                                    |
|                                                                                                    |                                                                                                    |
|                                                                                                    |                                                                                                    |
|                                                                                                    |                                                                                                    |
|                                                                                                    |                                                                                                    |
|                                                                                                    |                                                                                                    |
|                                                                                                    |                                                                                                    |
|                                                                                                    |                                                                                                    |
|                                                                                                    | OK Cancel                                                                                                    |
| 4 Declarate Vew Content Vew                                                                                                    |                                                                                                    |

 Select the File Path and provide a friendly name and click on 'Ok'. The Certificate will display in the Server Certificates

#### Generating the Key pairs in JKS

- Navigate to Java Bin Path, and Run the below command Keytool -genkey -alias server -keyalg RSA -keysize 2048 -keystore yourdomain.jks – Provide the password and provide the CSR details- This will create New jks File and Private Key inside the jks(java key store)
- Where yourdomain.jks java key store file where the Private Key is stored

| C:\Windows\system32\cmd.exe                                                                                                    |
|----------------------------------------------------------------------------------------------------|
| C:\j2sdk1.4.2_19\bin>keytool -genkey -alias server -keyalg RSA -keysize 2048 -ke<br>ystore yourdomain.jks<br>Enter keystore password: 123456<br>What is your first and last name?<br>[Unknown]: test<br>What is the name of your organizational unit?<br>[Unknown]: technology<br>What is the name of your organization?<br>[Unknown]: your company<br>What is the name of your City or Locality?<br>[Unknown]: Bangalore<br>What is the name of your State or Province?<br>[Unknown]: Karnataka<br>What is the two-letter country code for this unit?<br>[Unknown]: IN<br>Is CN=test, OU=technology, O=your company, L=Bangalore, ST=Karnataka, C=IN corre<br>ct?<br>[Ino]: Y |
| Enter key password for <server></server>                                                                                                    |

#### **Generating CSR in JKS**

- Keytool -certreq -alias server -file csr.txt -keystore yourdomain.jks Enter the previous password and create a CSR.
- Where csr.txt is the CSR file
- On running the command a CSR is generated in the bin folder by name CSR.txt.

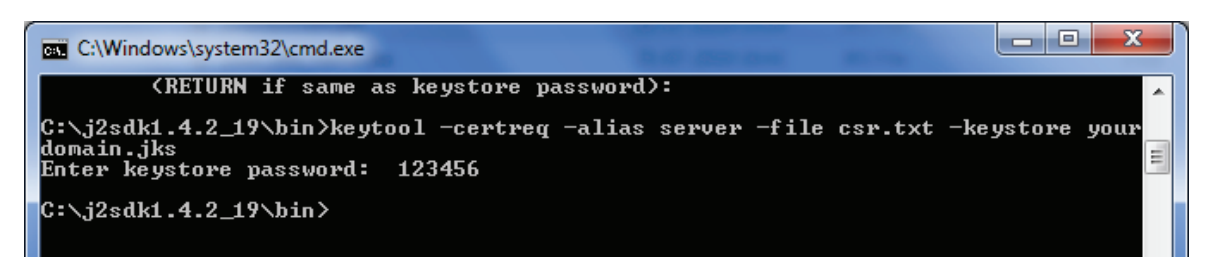

#### Importing the CER in JKS

• Keytool -import -alias ecc -file domain.cer -keystore ecckeystore.jks to Import the .cer file into keystore.

| an Administrator: Command Prompt                                                                                                    | -       |         | × |
|----------------------------------------------------------------------------------------------------|---------|---------|---|
|                                                                                                    |         |         | ^ |
|                                                                                                    |         |         |   |
|                                                                                                    |         |         |   |
|                                                                                                    |         |         |   |
|                                                                                                    |         |         |   |
|                                                                                                    |         |         |   |
|                                                                                                    |         |         |   |
|                                                                                                    |         |         |   |
| C:\Program Files\Java\jdk1.8.0_144\bin>keytool -import -alias ecc -file 43454.cer -keystore ecckeystore.jks                                                                              |         |         |   |
| Enter keystore password:                                                                                                    |         |         |   |
| Owner: CN=domain.com, SI=Karnataka, OU=Tech, O=Your Company, C=IN<br>Issuer: CN=e <sup>m.ub</sup> con oner tt, OID.2.5.4.51="3rd Floor.Sai Arcade", ST=Karnataka, OID.2.5.4.17=560103, 0 | )U=Ceri | tificat | i |
| on Authority, O=eMudhra Limited, C=IN                                                                                                    |         |         |   |
| Serial number: 17:07-016                                                                                                    |         |         |   |
| Valid from: Fri Jul 20 14:59:40 IST 2019 until: Sat Jul 27 14:59:40 IST 2019<br>Centificate fingerprints:                                                                                |         |         |   |
| MD5: E7:A5:99:AE:A3:4D:0E:D6:88:87:C0:6E:D5:36:36:30                                                                                                    |         |         |   |
| SHA1: 20:A8:B4:89:F0:07:17:80:5C:6D:14:7A:53:4F:52:87:7F:5F:5B:6E                                                                                                    |         |         |   |
| SH4256: 24:49:C9:45:06:FC:65:03:69:5D:7F:04:E1:A7:63:92:91:F9:53:D4:DB:92:16:CB:9B:96:2E:07:77:9A                                                                                        | DC:2A   |         |   |
| Version: 3                                                                                                    |         |         |   |
|                                                                                                    |         |         |   |
| Extensions:                                                                                                    |         |         |   |
| #1: ObjectId: 1.3.6.1.5.5.7.1.1 Criticality=false                                                                                                    |         |         |   |
| AuthorityInfoAccess [                                                                                                    |         |         | ~ |

### About eMudhra:

Much like the name, which is an embodiment of the seal of authenticity in the electronic or digital world, eMudhra is a cyber security solutions company and a trust service provider that is focused on accelerating the world's transition to a secure integrated digital society. With presence in 5 continents and a global delivery center in Bengaluru, India, eMudhra is empowering secure digital transformation of over 45 global banks, several Fortune 100 customers and thousands of SMEs.

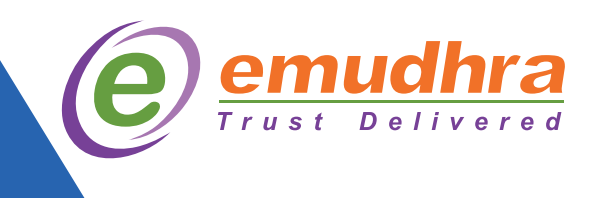

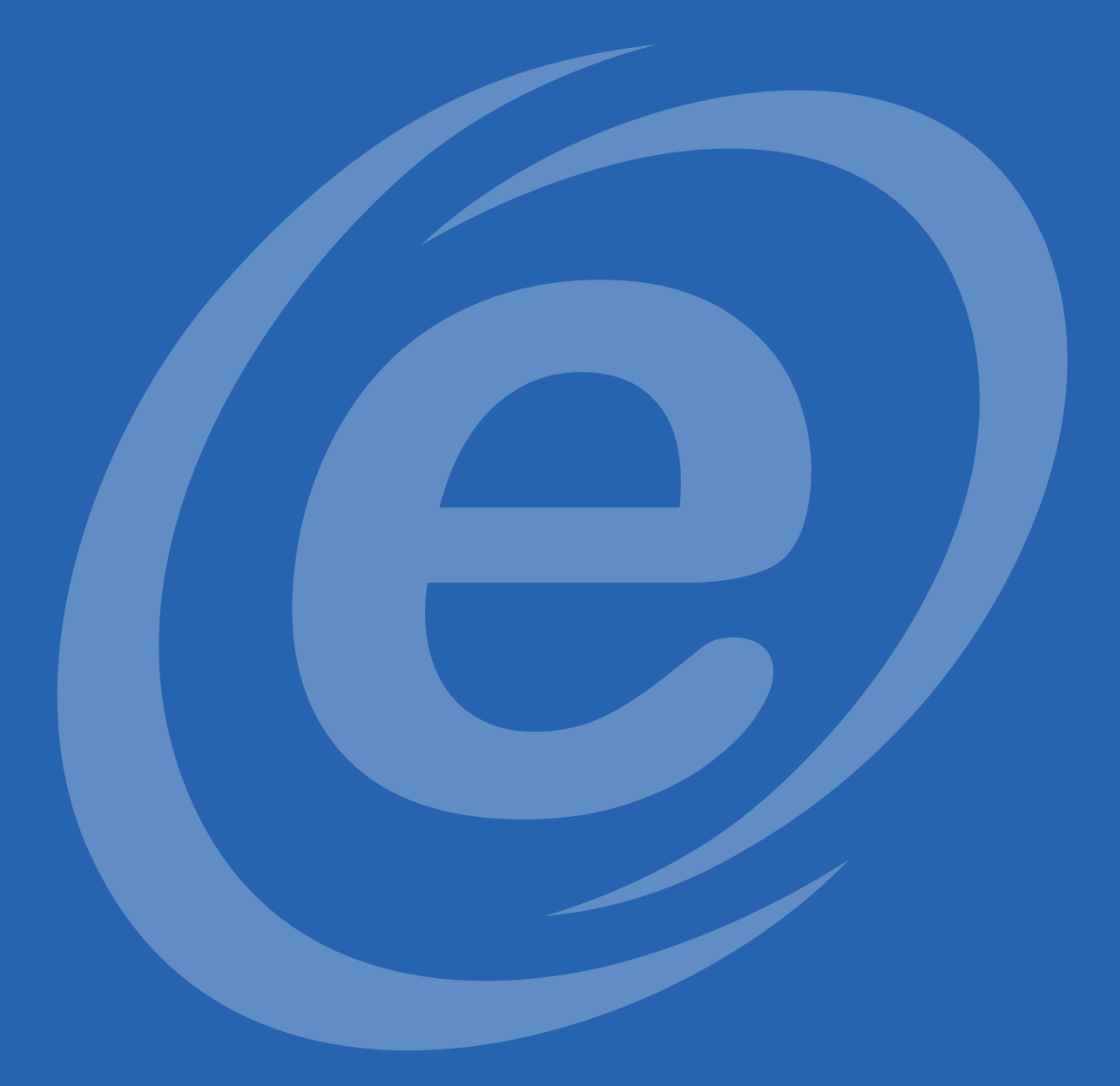

## USA | India | Malaysia| UAE